# TUTORIAL TÉCNICO

Registro de ramal interno/externo e exclusão do porteiro sem fio na base telefônica TIS 5010

## **TUTORIAL TÉCNICO** Registro de ramal interno/externo e exclusão 0 do porteiro sem fio na base telefônica

Ο  $\mathbf{O}$  $\bigcirc$ 

Neste tutorial você irá aprender como registrar o ramal interno e externo e removê-lo do porteiro na base telefônica.

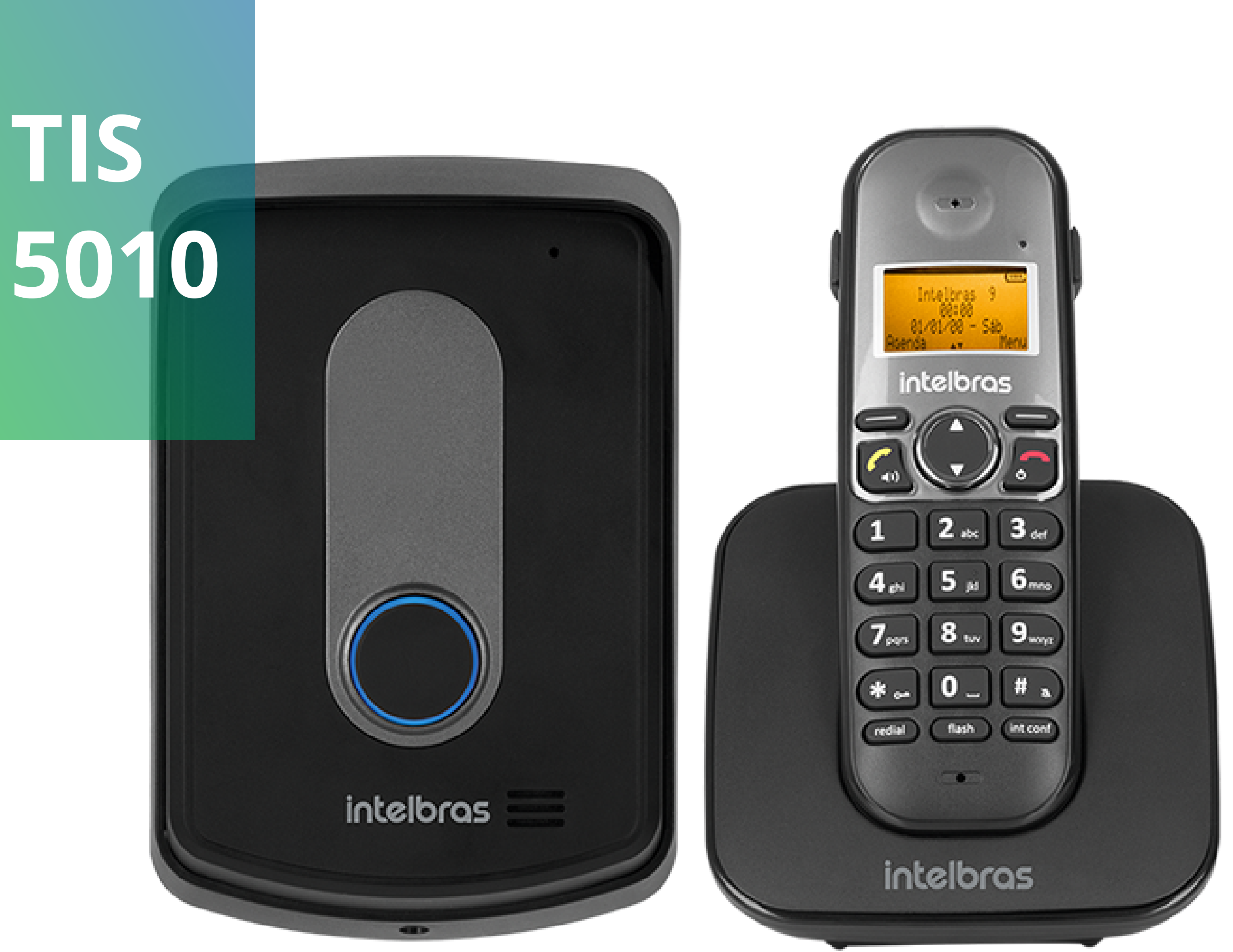

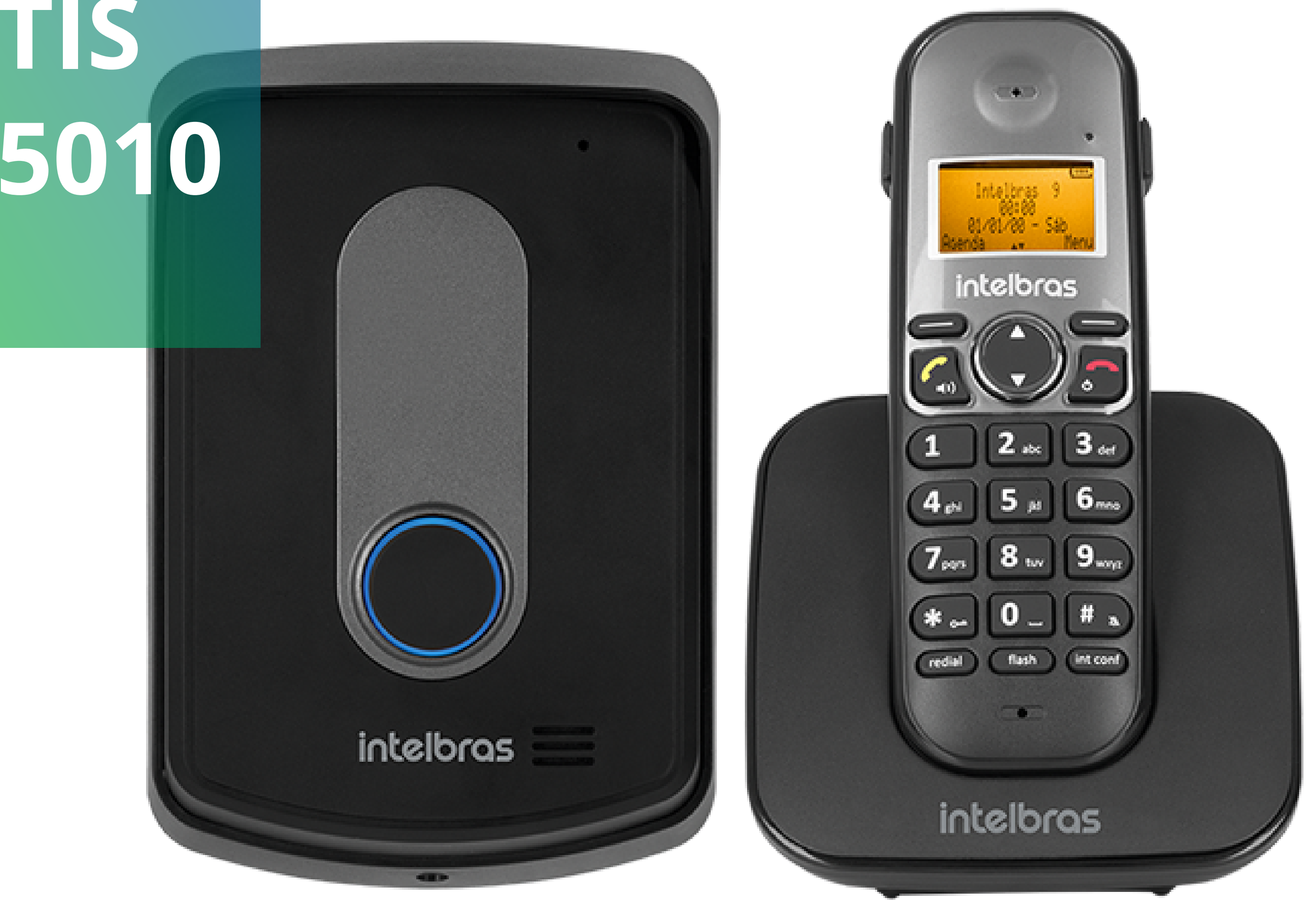

# **OBSERVAÇÕES**

O porteiro sem fio que acompanha o kit - TIS 5010 já vem registrado de fábrica.

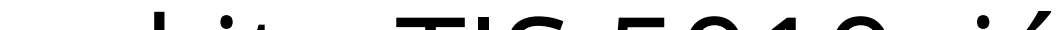

O cenário é composto inicialmente por um kit - TIS 5010, sendo este composto pelo ramal interno TS 5120 e pelo porteiro sem fio TI 5000.

Posteriormente, devido a necessidade de mais um ramal interno e mais um porteiro sem fio, foi adquirido um TS 5121 e um TIS 5000.

A base tem capacidade de registrar mais 5 ramais aleatórios além dos que já acompanham o kit.

Suporte a clientes: intelbras.com/pt-br/contato/suporte-tecnico/ Vídeo tutorial: <u>youtube.com/IntelbrasBR</u>

#### $\bigcirc$ $\mathbf{O}$ TUTORIAL TÉCNICO Registro de ramal interno/externo e exclusão 0 do porteiro sem fio na base telefônica 0 $\mathbf{O}$

Ο Ο  $\mathbf{O}$ 

## **REGISTRO DO RAMAL INTERNO**

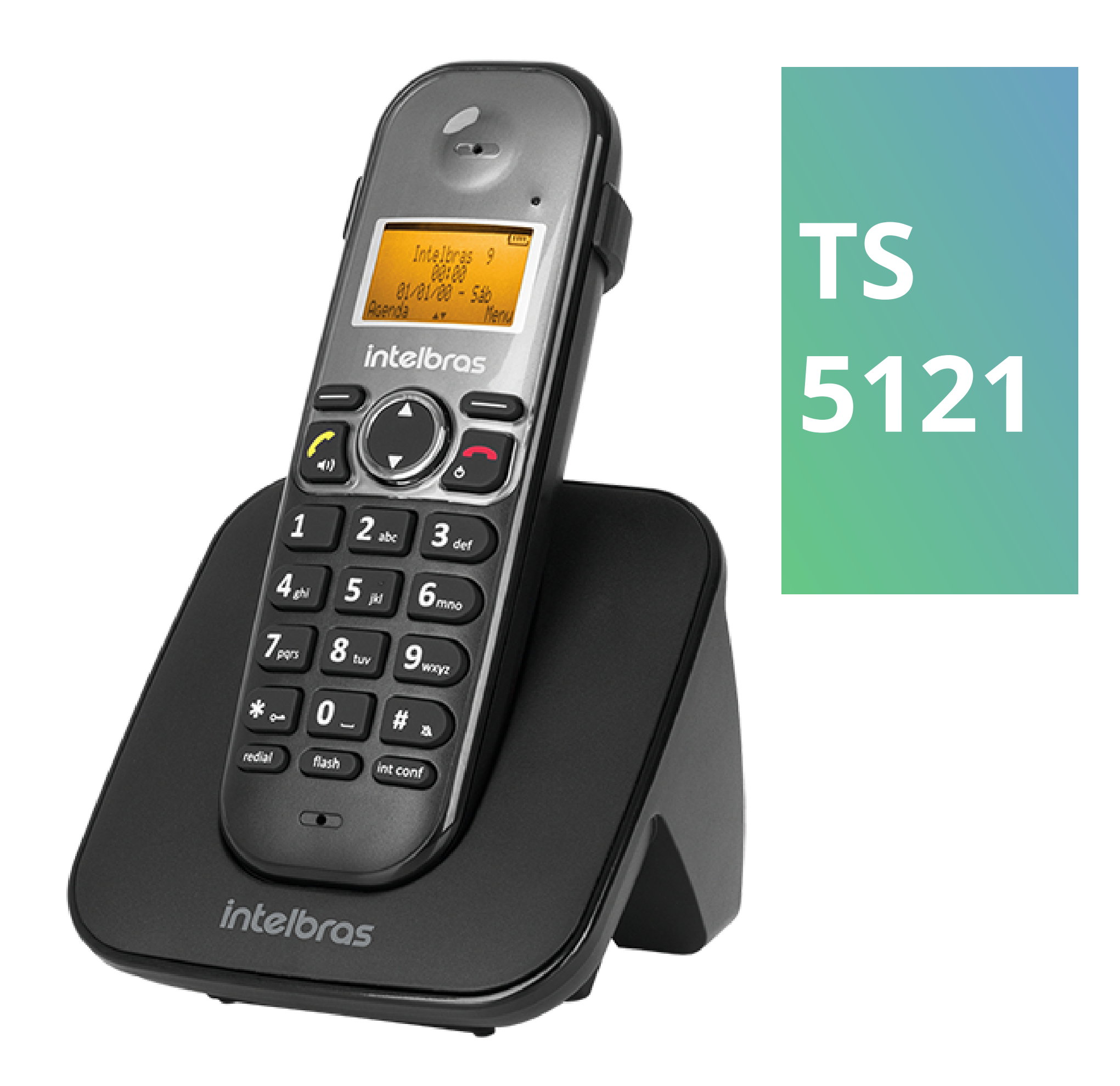

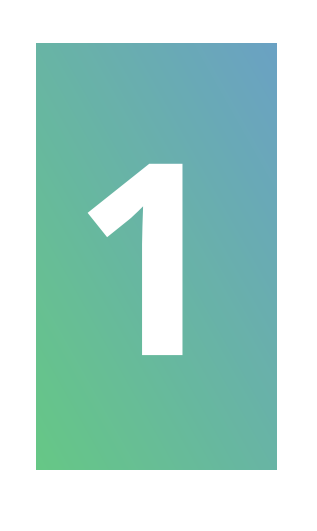

Observe no display do ramal as mensagens se intercalando: "Sem registro" e "Coloque na base principal."

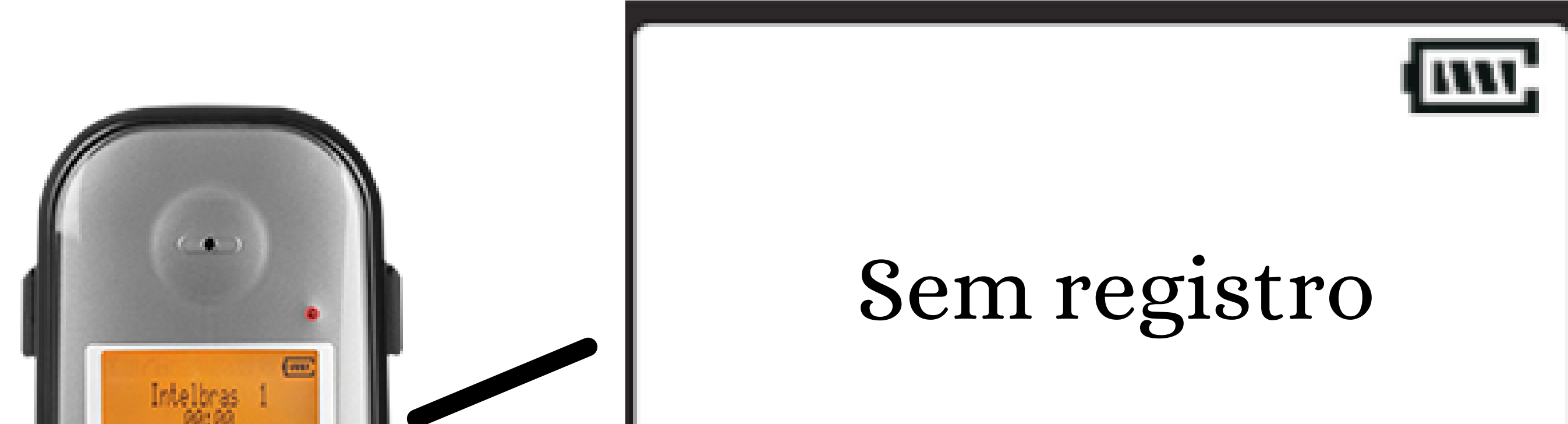

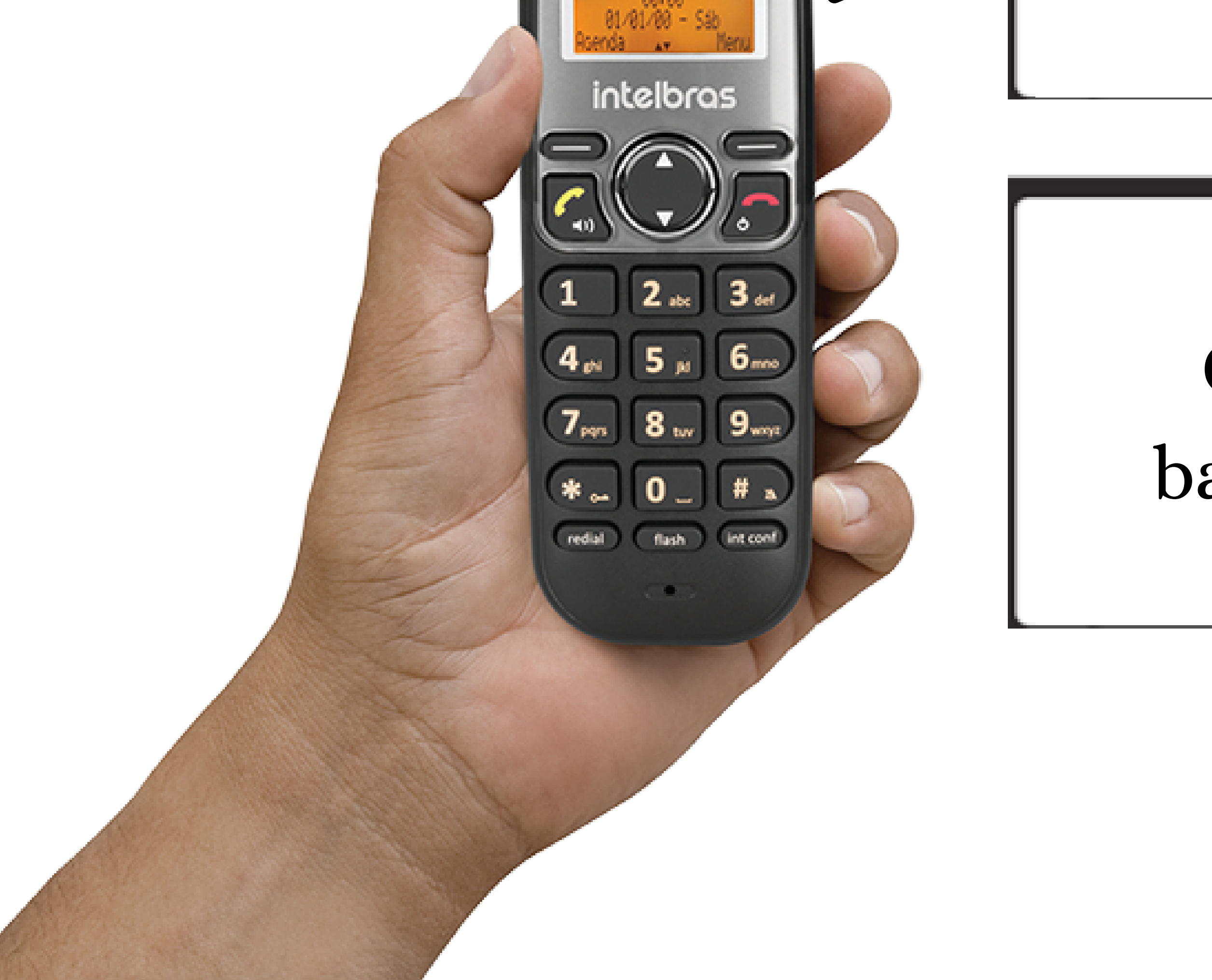

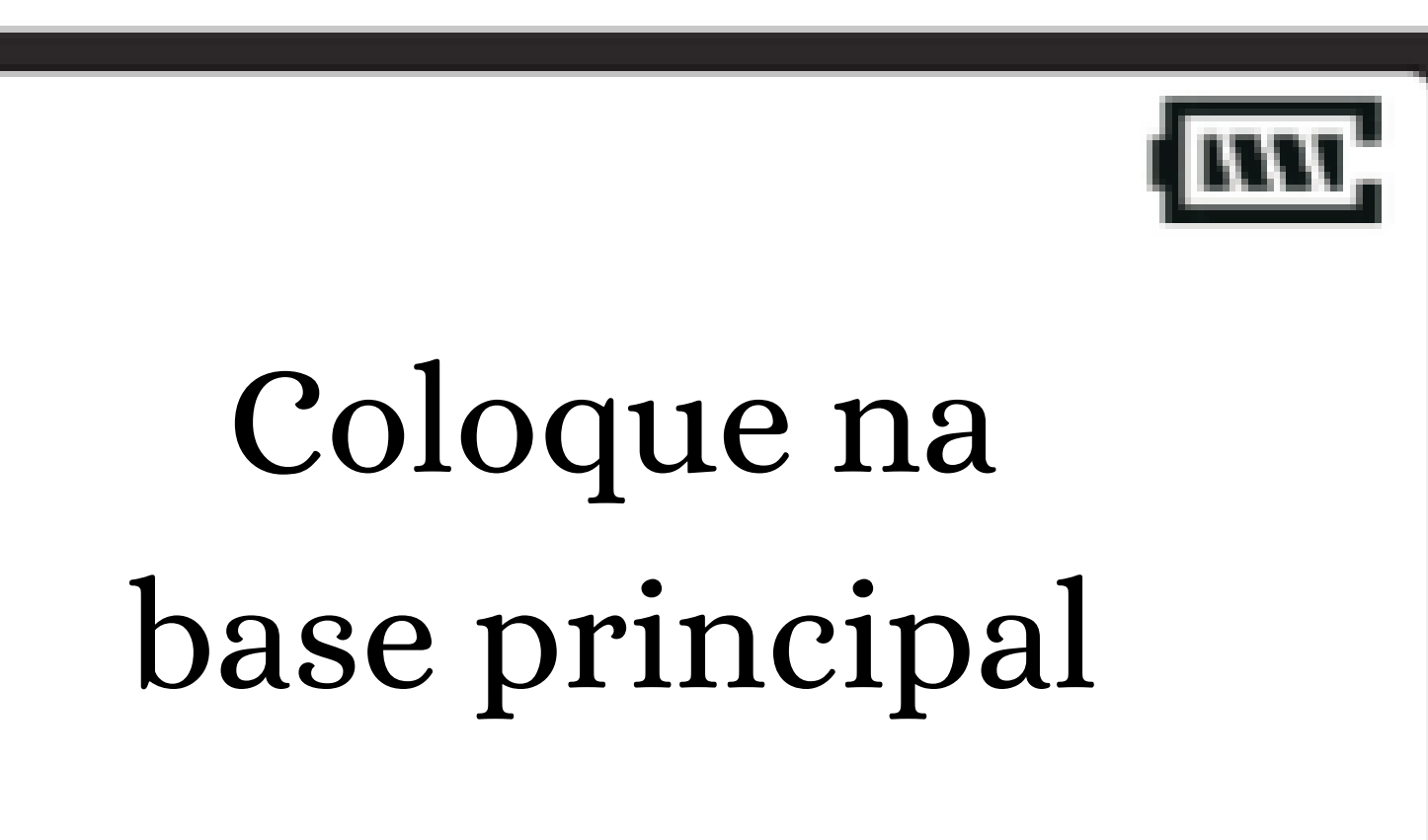

#### Suporte a clientes: <u>intelbras.com/pt-br/contato/suporte-tecnico/</u> Vídeo tutorial: <u>youtube.com/IntelbrasBR</u>

#### $\mathbf{O}$ 0 TUTORIAL TÉCNICO Registro de ramal interno/externo e exclusão 0 $\bigcirc$ do porteiro sem fio na base telefônica 0 $\bigcirc$ $\bigcirc$

Ο  $\mathbf{O}$ Ο  $\bigcirc$ 

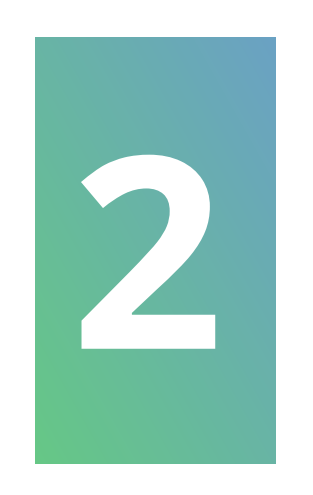

## As mensagens "Aguarde" e "Registro conclúido" serão exibidas se intercalando no **display**.

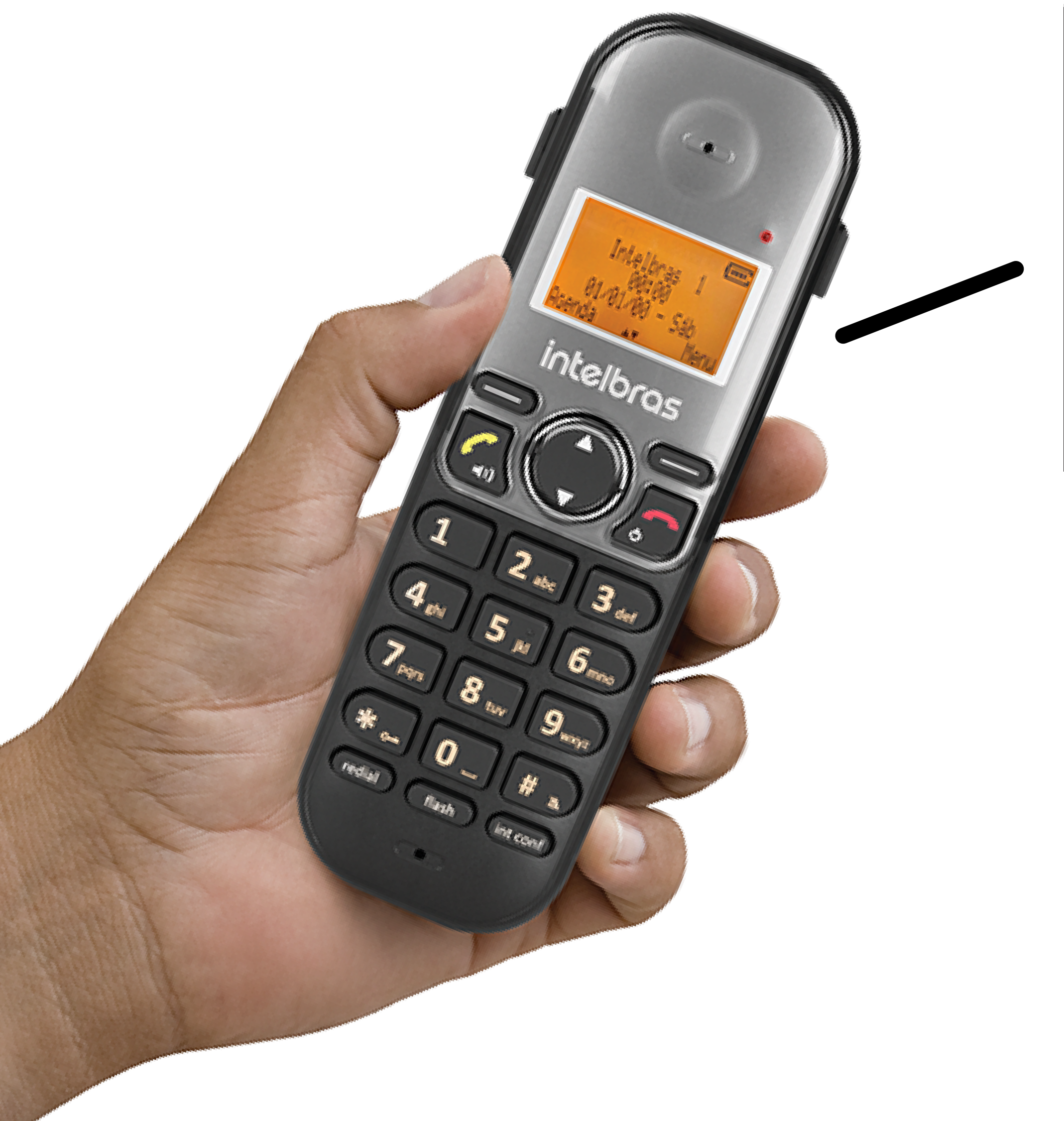

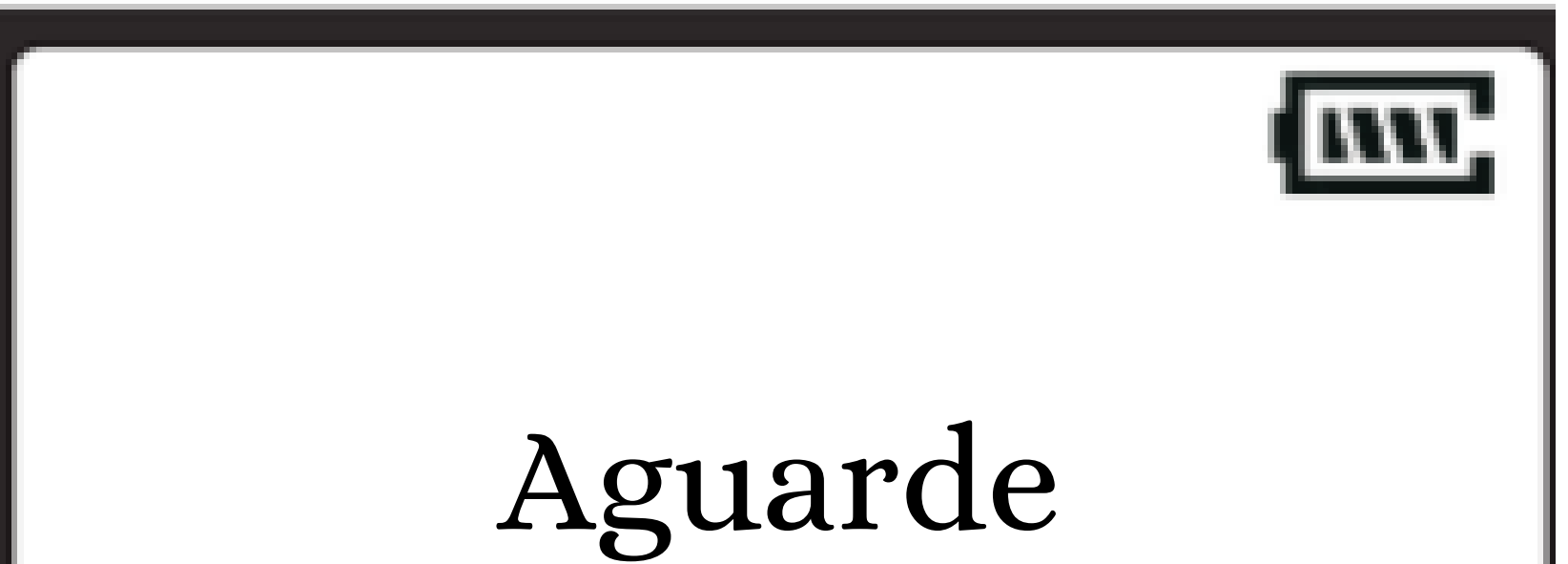

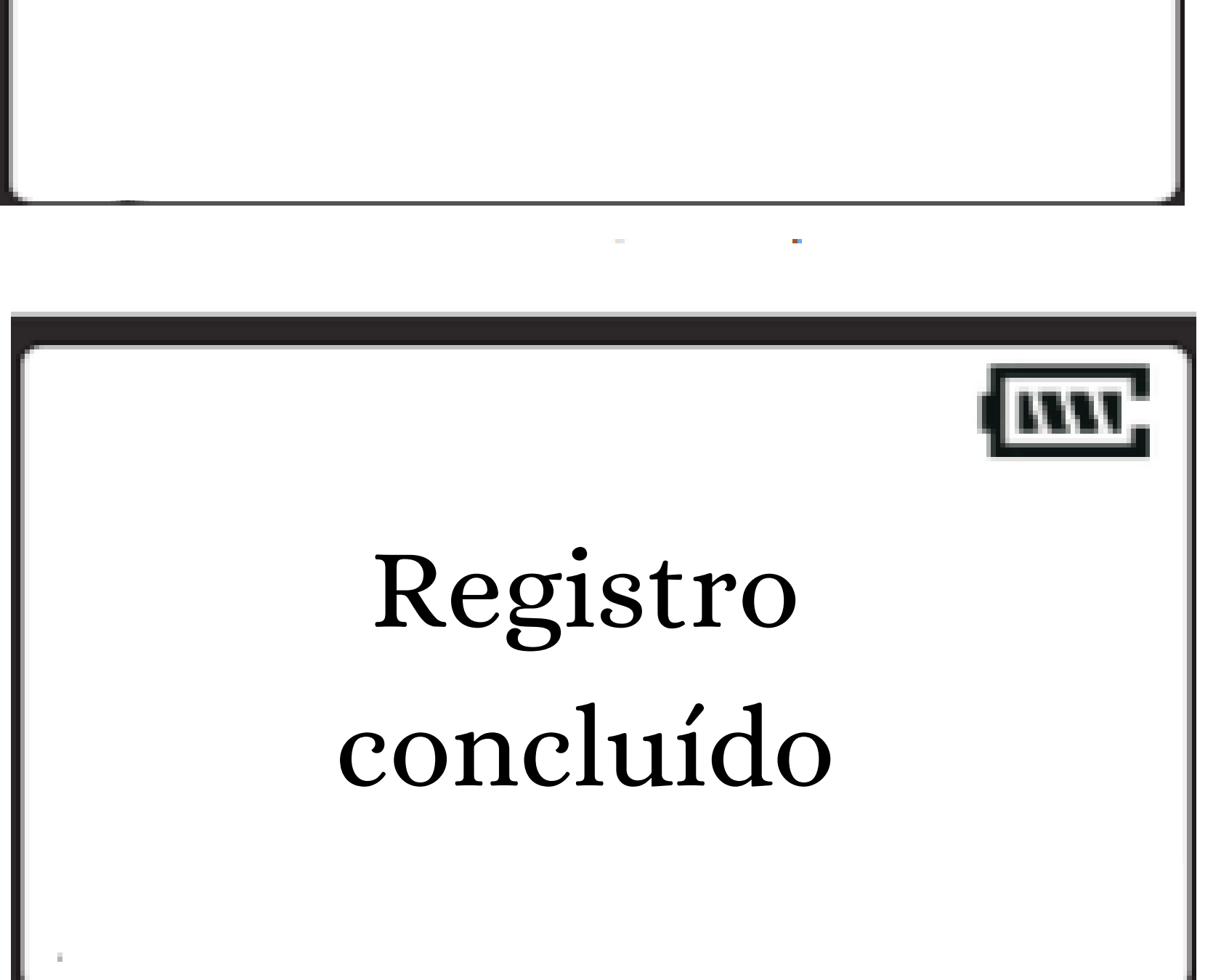

## **REGISTRO DO RAMAL EXTERNO**

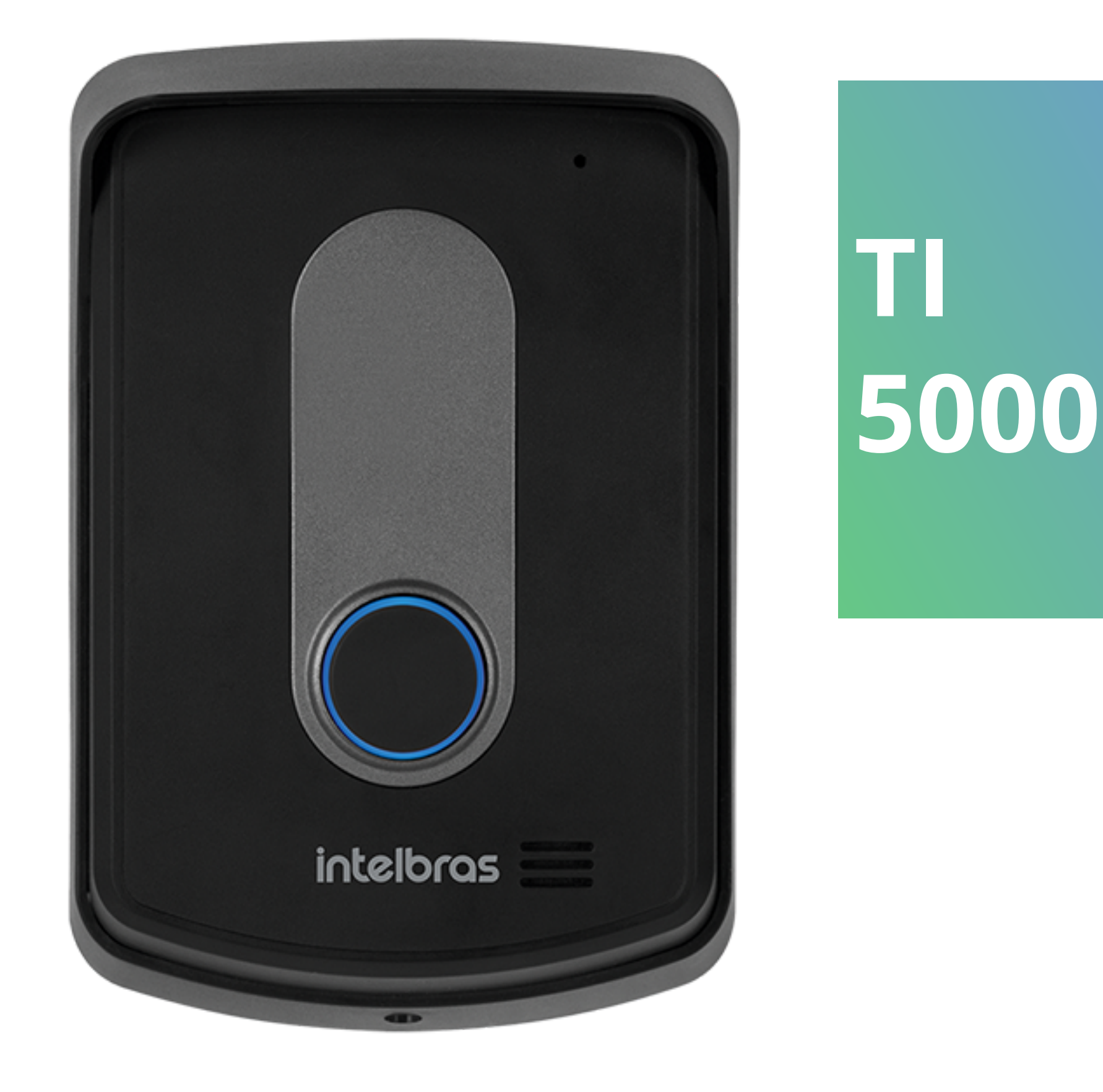

## Suporte a clientes: <u>intelbras.com/pt-br/contato/suporte-tecnico/</u> Vídeo tutorial: <u>youtube.com/IntelbrasBR</u>

#### 0 0 TUTORIAL TÉCNICO Registro de ramal interno/externo e exclusão 0 do porteiro sem fio na base telefônica 0 $\bigcirc$ $\bigcirc$

Ο 0 Ο Ο

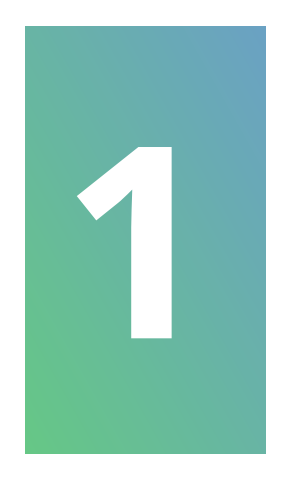

## **Desconecte** o porteiro sem fio da energia elétrica.

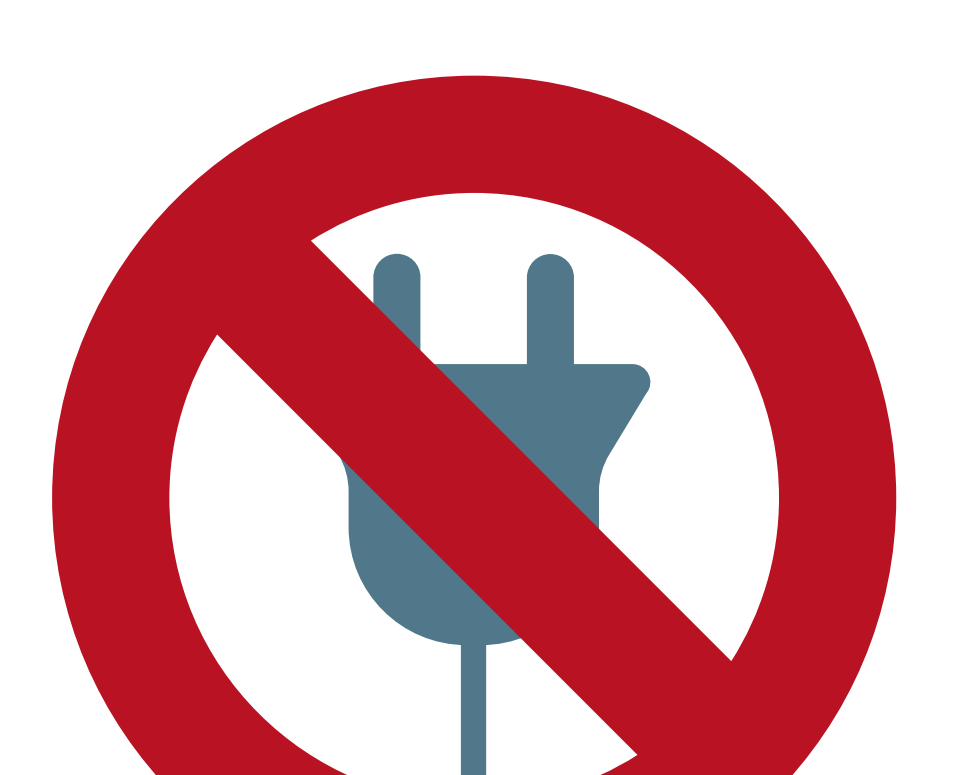

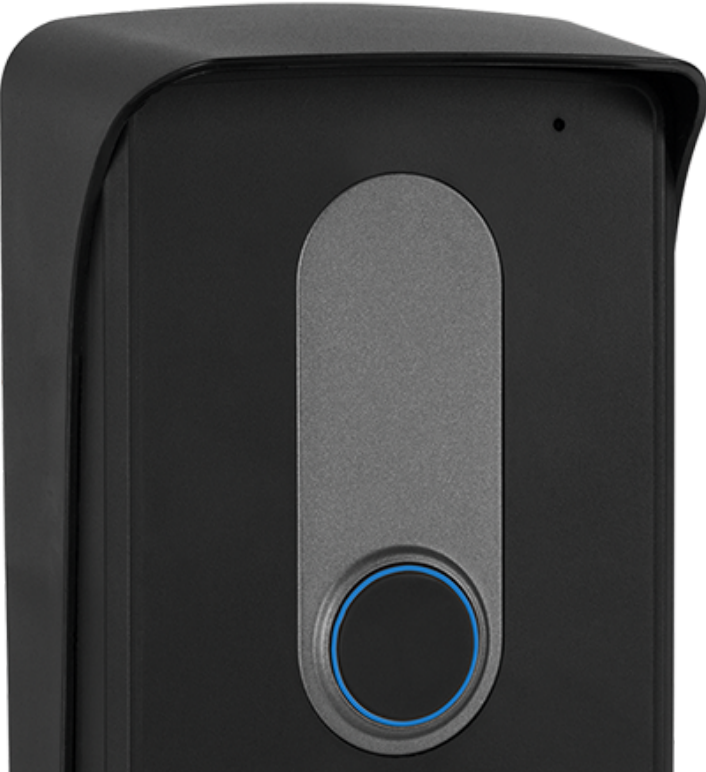

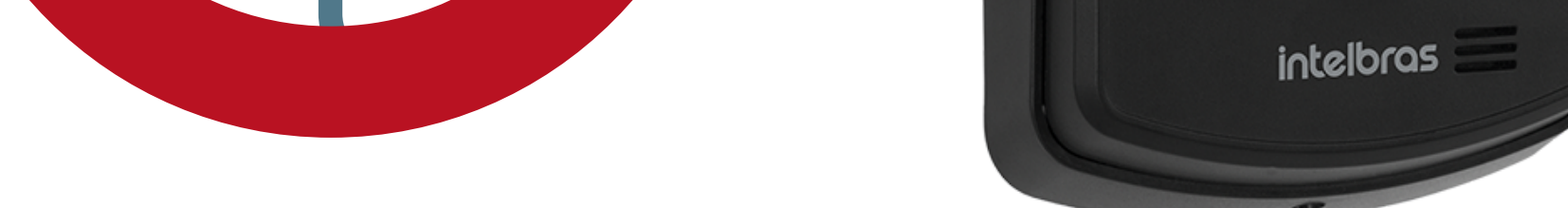

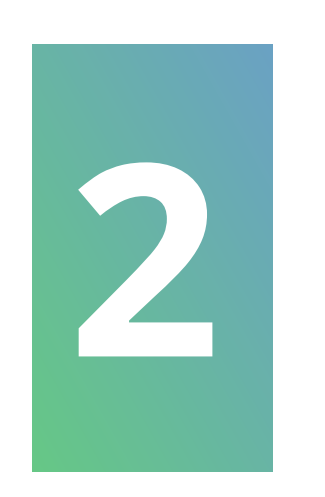

## **Remova** a tampa frontal do porteiro.

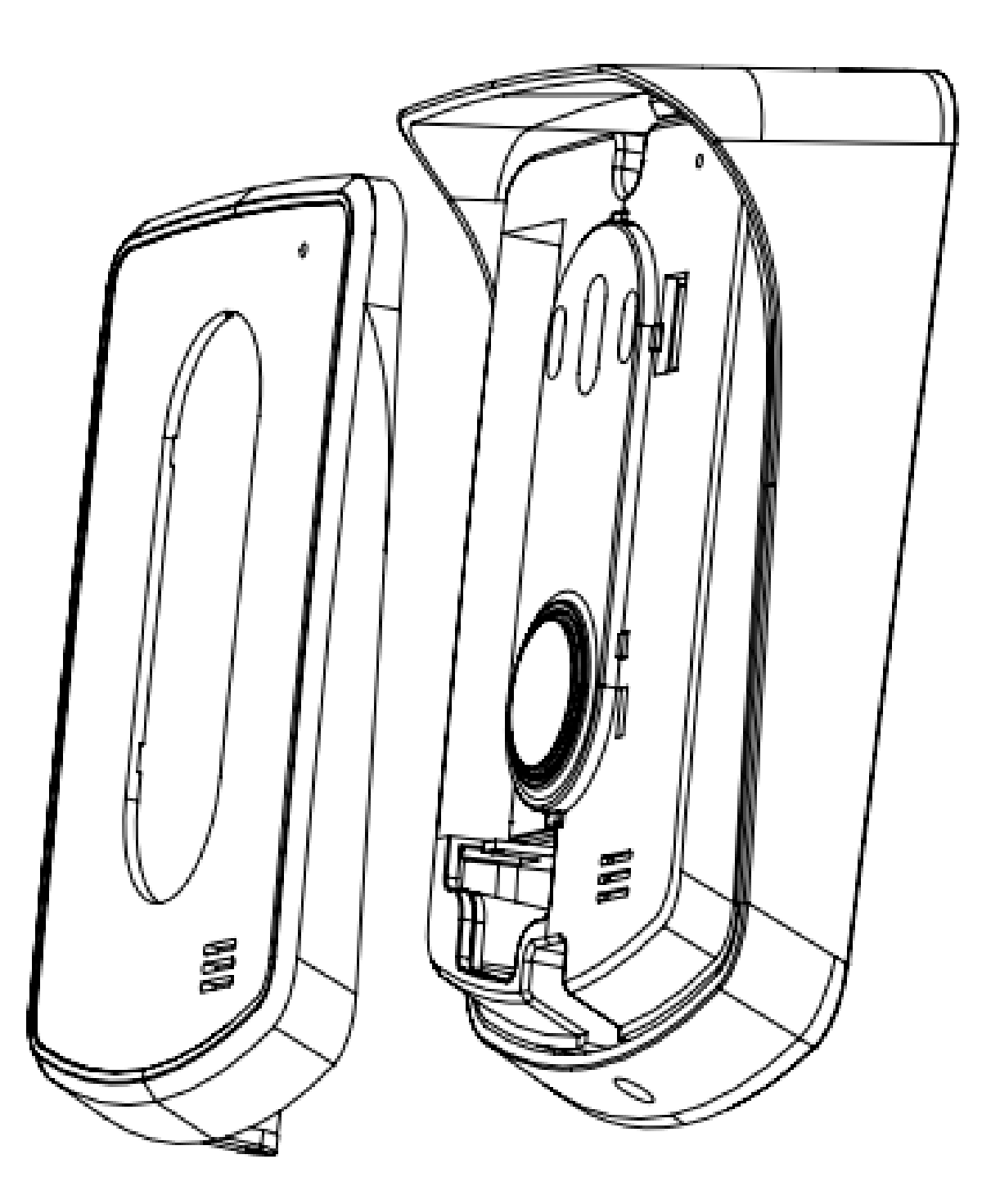

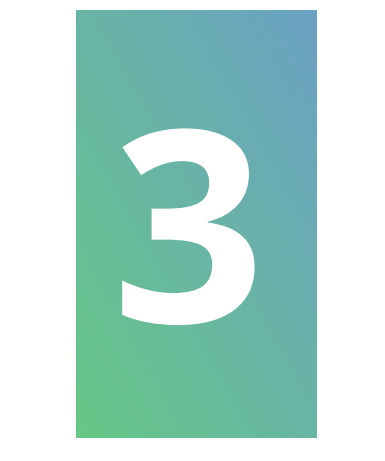

## **Reconecte-o** a energia elétrica com a tampa aberta.

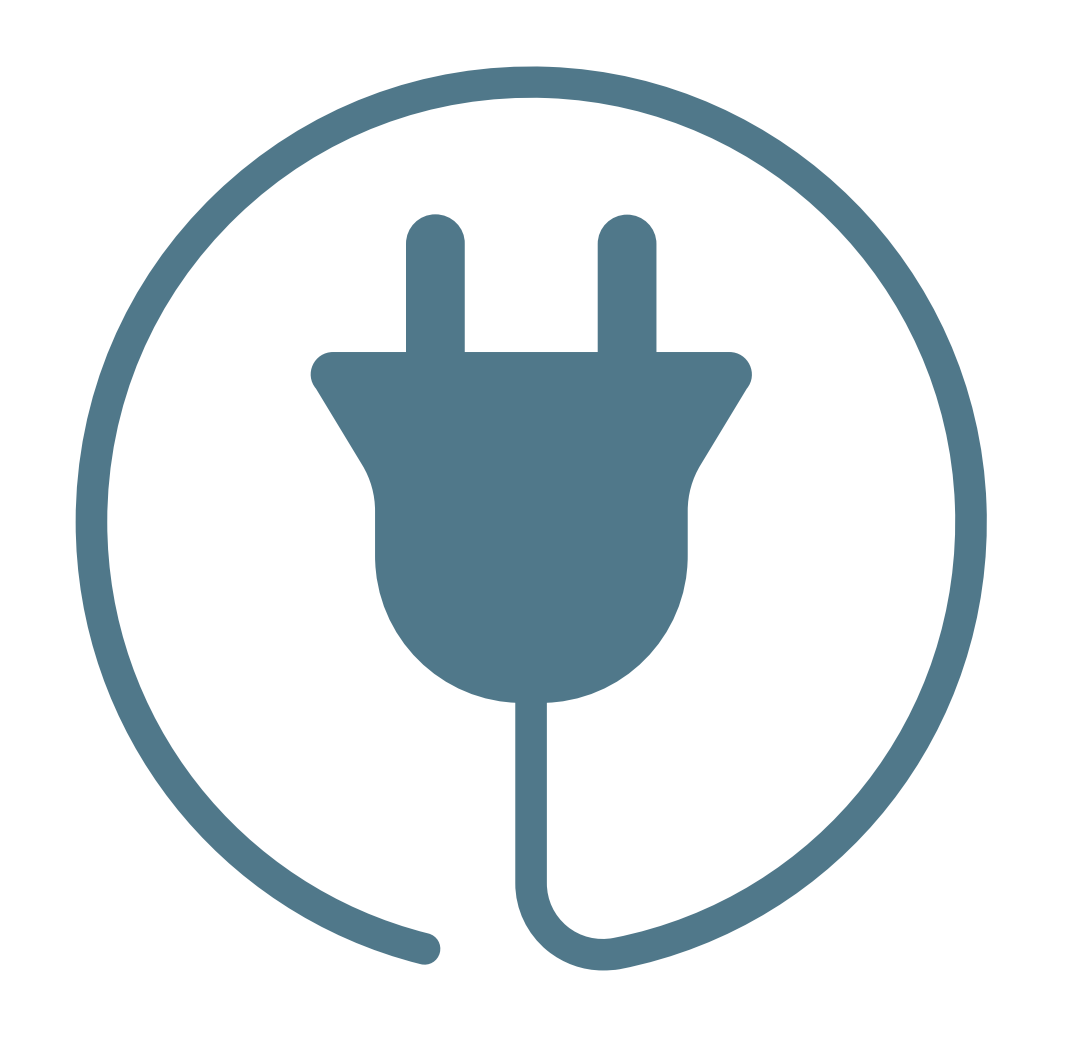

![](_page_4_Picture_13.jpeg)

### Suporte a clientes: <u>intelbras.com/pt-br/contato/suporte-tecnico/</u> Vídeo tutorial: <u>youtube.com/IntelbrasBR</u>

#### TUTORIAL TÉCNICO Registro de ramal interno/externo e exclusão 0 do porteiro sem fio na base telefônica 0 $\bigcirc$

Ο 0

![](_page_5_Picture_2.jpeg)

Na **base principal**, mantenha a tecla **Pager** pressionada por mais de 5 segundos. O LED da tecla irá piscar rapidamente, indicando a entrada em modo de **Registro**. Neste momento, solte o botão Pager.

![](_page_5_Picture_4.jpeg)

![](_page_5_Picture_5.jpeg)

![](_page_5_Picture_6.jpeg)

No porteiro sem fio com a tampa frontal aberta, mantenha a tecla de **chamada** pressionada por mais de 5 segundos até que 2 bips sejam emitidos.

![](_page_5_Picture_8.jpeg)

![](_page_5_Picture_9.jpeg)

#### Suporte a clientes: intelbras.com/pt-br/contato/suporte-tecnico/ Vídeo tutorial: <u>youtube.com/IntelbrasBR</u>

#### 0 0 **TUTORIAL TÉCNICO** Registro de ramal interno/externo e exclusão 0 $\bigcirc$ do porteiro sem fio na base telefônica 0 $\mathbf{O}$ 0 $\bigcirc$

Ο  $\mathbf{O}$ Ο 0

![](_page_6_Picture_2.jpeg)

O porteiro sem fio emite **3 bips longos** e o **LED para** de piscar. Assim que isso ocorrer, basta recolocar a tampa frontal.

![](_page_6_Picture_4.jpeg)

![](_page_6_Figure_5.jpeg)

![](_page_6_Picture_6.jpeg)

![](_page_6_Picture_7.jpeg)

![](_page_6_Picture_8.jpeg)

## Suporte a clientes: <u>intelbras.com/pt-br/contato/suporte-tecnico/</u> Vídeo tutorial: <u>youtube.com/IntelbrasBR</u>

#### 0 **TUTORIAL TÉCNICO** Registro de ramal interno/externo e exclusão 0 $\mathbf{O}$ do porteiro sem fio na base telefônica 0 $\bigcirc$ $\bigcirc$ $\mathbf{O}$

Ο Ο  $\mathbf{O}$ 

![](_page_7_Picture_2.jpeg)

Após o **registro** realize um **teste**. Pressione o botão de chamada no porteiro sem fio que foi registrado. Se estiver OK, o ramal da base principal e o novo ramal interno vão tocar.

![](_page_7_Picture_4.jpeg)

![](_page_7_Picture_5.jpeg)

#### Suporte a clientes: intelbras.com/pt-br/contato/suporte-tecnico/ Vídeo tutorial: <u>youtube.com/IntelbrasBR</u>

## TUTORIAL TÉCNICO Registro de ramal interno/externo e exclusão 0 do porteiro sem fio na base telefônica 0

Ο Ο  $\bigcirc$ 

## **REMOVENDO O REGISTRO DO RAMAL EXTERNO**

![](_page_8_Picture_3.jpeg)

# **OBSERVAÇÃO**

Esta não é uma ação comum. Após removido o registro, o ramal externo perde comunicação com a base ficando inoperante até que seja registrado novamente.

![](_page_8_Picture_6.jpeg)

Para remover o registro via fone, acesse Menu > Avançadas > Excluir fone > Digite o Pin code

(padrão de fábrica é 0000) e escolha o ramal externo a ser excluído.

![](_page_8_Figure_9.jpeg)

Suporte a clientes: intelbras.com/pt-br/contato/suporte-tecnico/ Vídeo tutorial: <u>youtube.com/IntelbrasBR</u>

#### 0 0 **TUTORIAL TÉCNICO** Registro de ramal interno/externo e exclusão 0 $\bigcirc$ do porteiro sem fio na base telefônica 0 $\mathbf{O}$ $\bigcirc$

Ο 0  $\mathbf{O}$ 

> Agora você sabe como registrar o ramal interno e externo e removelo do porteiro sem fio na base telefônica. Nos acompanhe nas mídias e não perca nenhuma novidade!

![](_page_9_Picture_3.jpeg)

![](_page_9_Picture_4.jpeg)

![](_page_9_Picture_5.jpeg)

![](_page_9_Picture_6.jpeg)

![](_page_9_Picture_7.jpeg)

Suporte a clientes: <u>intelbras.com/pt-br/contato/suporte-tecnico/</u> Vídeo tutorial: <u>youtube.com/IntelbrasBR</u>

## 

## 0 0 0 O

# inteloros

## <u>intelbras.com/pt-br/contato/suporte-tecnico/</u>